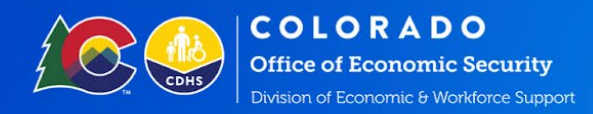

## How to Access the Quality Credential Report

**Purpose:** To provide a step-by-step guide to help state users identify and access the Quality Credential Report to ensure that all credentials have been correctly entered into CBMS.

**Description:** A Quality Credential is an industry-recognized certificate or certification, a certificate of completion of an apprenticeship, a license recognized by the State or Federal government (aviation A&P license, etc.), an associate or baccalaureate degree, and any other permit, training certification, or credential that may lead to employment (for example OSHA training, translation certification, etc.).

## How to Access the Quality Credential Report

Step 1: Log in to the CBMS home screen. Find the Quick Links box at the bottom right of the screen. Click on **REPORT SUBSCRIPTIONS**.

|   | Quick Links               |
|---|---------------------------|
|   | COGNOS AD-HOC (CBMS)      |
|   | COGNOS PROD (CBMS)        |
|   | CCR CDHS Manual Volume 3  |
|   | CCR CDHS Volume 4B        |
|   | CCR HCPF Manual Volume 8  |
| _ | Report Subscriptions      |
|   | HIPAA                     |
|   | HCPF Website              |
|   | Registry Files            |
|   | CBMS Community            |
|   | ebtEDGE                   |
|   | TRN                       |
|   | CDHS Website              |
|   | ServiceHub                |
|   | SAVE                      |
|   | Colorado State Web Portal |
|   | UPA                       |

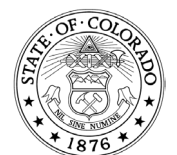

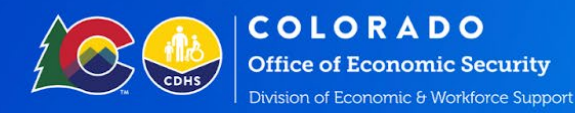

Step 2: Clicking on the report subscription will take you to another screen that lists all the Counties (you may need to log in with your CBMS information before reaching this screen). Click on the **REPORT ARCHIVE** link in the screen's upper left corner.

| page Your Report Subscrip<br>ge your CDHS and HCPF report subscriptions usin<br>ersion is available to view for the reports for whic | otions<br>ng the list below. You will receive an email notification at <b>heather.santino@state.co.us</b> when a<br>ch you are subscribed. If this email address is incorrect please follow these instructions to update |                            |
|----------------------------------------------------------------------------------------------------|----------------------------------------------------------------------------------------------------|----------------------------|
| ick here for a description of each report type<br>ick here to browse the report archive                                              |                                                                                                    |                            |
|                                                                                                    | CC                                                                                                    | DLOR                       |
| COUNTY SUBSCRIPTIONS                                                                                                    | county specific reports when available. If you would like to continue to receive the statewide versions of the                                                                                                    | ese reports, su            |
| COUNTY SUBSCRIPTIONS<br>ubscribe to counties in this section to only receive of<br>the Statewide option                              | county specific reports when available. If you would like to continue to receive the statewide versions of the                                                                                                    | ese reports, sul           |
| COUNTY SUBSCRIPTIONS<br>ubscribe to counties in this section to only receive of<br>the Statewide option                              | county specific reports when available. If you would like to continue to receive the statewide versions of the<br>Subscribe                                                                                              | ese reports, sul           |
| COUNTY SUBSCRIPTIONS<br>ubscribe to counties in this section to only receive of<br>the Statewide option<br>Statewide                 | county specific reports when available. If you would like to continue to receive the statewide versions of the<br>Subscribe                                                                                              | ese reports, s<br>O Unsub: |

Arapahoe

## **Manage Your Report Subscriptions**

Manage your CDHS and HCPF report subscriptions using the list below. new version is available to view for the reports for which you are subscr

- Click here for a description of each report type
- Click here to browse the report archive

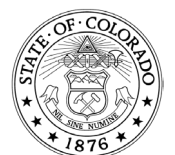

✓ Subscribe 🛛 😣 Unsubscribe

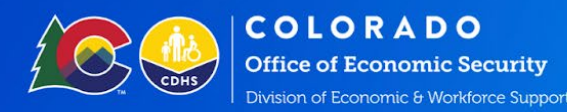

Step 3: On this screen, click on EBD REPORTS in the Document Views box on the left side.

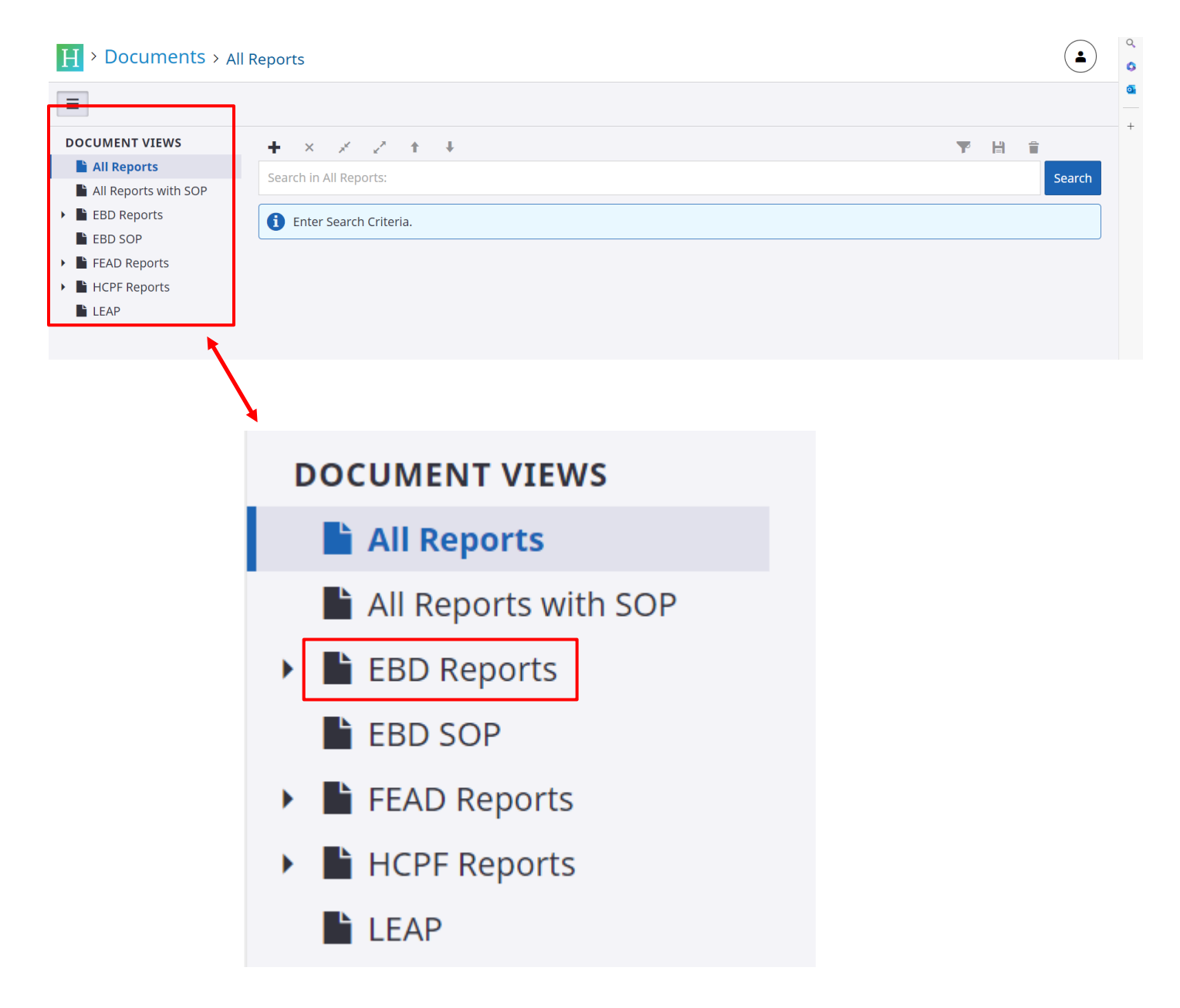

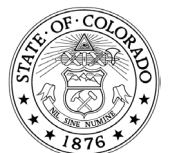

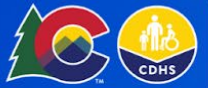

COLORADO Office of Economic Security Division of Economic & Workforce Support

Step 4: Here is where your county's EBD reports are housed. The program sorts them Employment First (EF), Colorado Works (CW), county, date created, and statewide (provides data for all counties). You'll want to scroll down to find the relevant report for your search.

|  | Report Name                   | Program | <b>Reporting Period</b> | County    | Created           |
|--|-------------------------------|---------|-------------------------|-----------|-------------------|
|  | EBD WPR - All Families - Full | WW      | 05-08-2024              | ALL       | 5/8/2024 10:40 AM |
|  | EBD WW Monthly Summary        | WW      | ALL                     | ALL       | 5/8/2024 10:05 AM |
|  | EBD EF Quality Credential WIG | EF      | 2024-05-08              | YUMA      | 5/8/2024 9:55 AM  |
|  | EBD EF Quality Credential WIG | EF      | 2024-05-08              | WELD      | 5/8/2024 9:55 AM  |
|  | EBD EF Quality Credential WIG | EF      | 2024-05-08              | TELLER    | 5/8/2024 9:55 AM  |
|  | EBD EF Quality Credential WIG | EF      | 2024-05-08              | SUMMIT    | 5/8/2024 9:55 AM  |
|  | EBD EF Quality Credential WIG | EF      | 2024-05-08              | Statewide | 5/8/2024 9:55 AM  |
|  | EBD EF Quality Credential WIG | EF      | 2024-05-08              | SAGUACHE  | 5/8/2024 9:55 AM  |
|  | EBD EF Quality Credential WIG | EF      | 2024-05-08              | ROUTT     | 5/8/2024 9:55 AM  |
|  |                               |         |                         |           |                   |

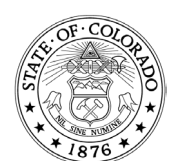

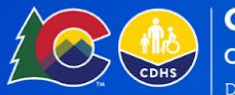

• Once you have located your report, click on it, and you will be brought to the document properties screen :

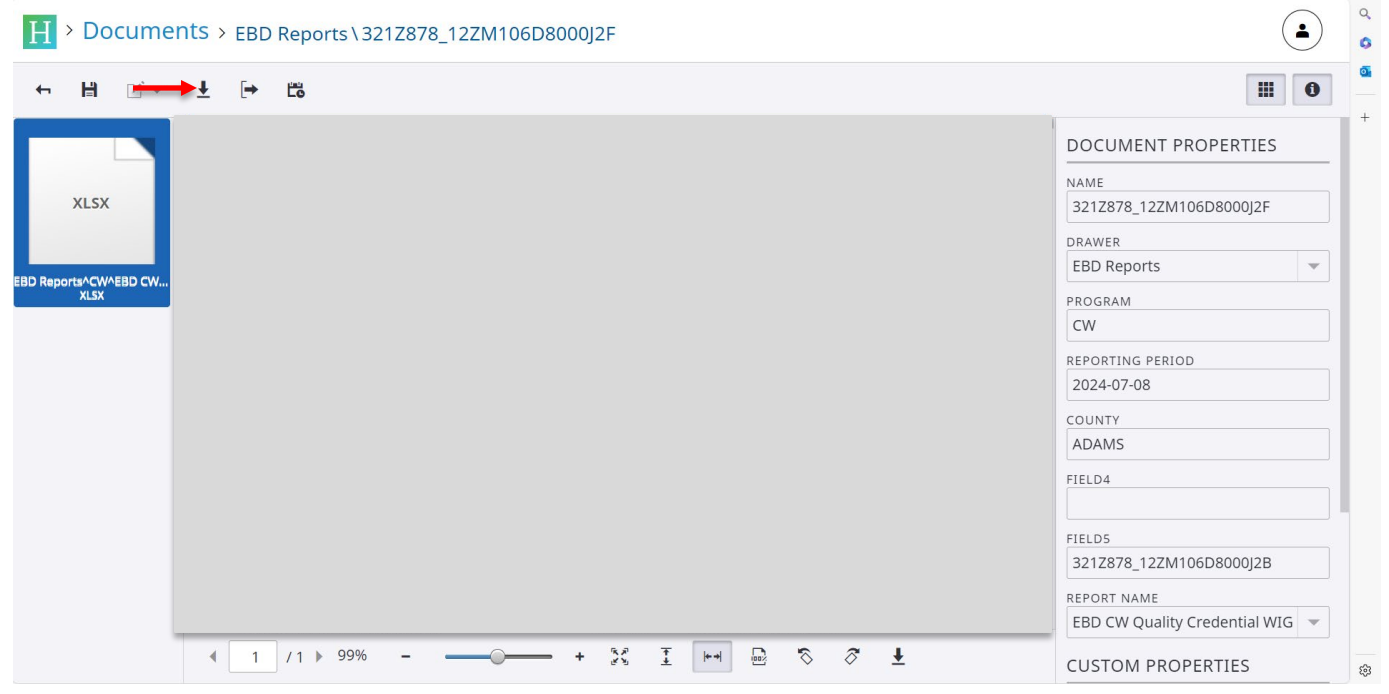

• Click on the download button, which is located at the TOP left of the screen (identified by red arrow).

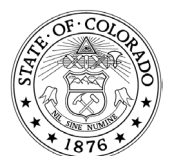

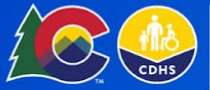

• Once the document is downloaded, the EBD Quality Credential Report will open in EXCEL

| AutoS  | ave 💽 Off) 🖫  | ଆ ମଧ୍ୟ ମହ               | ~ -        |         | 321Z      | 378 12ZM106D8000J2F- | .xlsx - Read-Onlv ∿ | , <u> </u>               | Search               |                   |                       |                      |               |               |
|--------|---------------|-------------------------|------------|---------|-----------|----------------------|---------------------|--------------------------|----------------------|-------------------|-----------------------|----------------------|---------------|---------------|
| Cil.   |               | La y Correct            | Densilar   |         |           | Data Daviana         | Nieuro Automat      | - Usla Asushat           |                      |                   |                       |                      |               |               |
| File   | Home          | insert Draw             | Page Lay   | yout Fo | rmulas    | Data Review          | view Automat        | e Help Acrobat           |                      |                   |                       |                      |               |               |
| ĥ      | 🔏 Cut         | Calibri                 | •          | 11 ~ A^ | A" =      | = <u>=</u> 🇞 - 🎼     | Wrap Text           | General ~                |                      | headerStyle2      | Normal                | 🎛 🔣 🗐                | ∑ AutoSum ~ A | 77 <          |
| Paste  | Copy 👻        | R T II                  |            | Δ       |           |                      | Marra & Cantan an   | ¢0/ ● ←000               | Conditional Format   | as Bad            | Good -                | Insert Delete Format | Fill - So     | ort & Find    |
| ~      | 🗳 Format Pair | iter D 1 0              | • <u> </u> | v · A   | •         | = =   = =   =        | Merge & Center 👻    | ) > 70 7 100 →0          | Formatting ~ Table ~ |                   |                       | · · ·                |               | ilter ~ Selec |
| (      | lipboard      | F2                      | Font       |         | 5         | Alignment            | F                   | Number i                 | 2                    | Styles            |                       | Cells                | Editing       | g             |
| 500    |               |                         |            |         |           |                      |                     |                          |                      |                   |                       |                      |               |               |
| F22    | × :           | $\times \checkmark J_X$ |            |         |           |                      |                     |                          |                      |                   |                       |                      |               |               |
|        | АВ            | с                       | D          | E       | F         | G                    |                     | н                        | 1                    | L L               | к                     |                      | L             |               |
| 1 Mo   | th County     | Case Manager            | ТРР        | Case ID | Client ID | Client Name          | Activity            |                          | Activity Begin Date  | Activity End Date | Activity Outcome      | Industry             |               |               |
| 2 202  | 307 ADAMS     | Ū                       |            |         |           |                      | Vocationa           | l Education              | 5/31/2023            | 7/7/2023          | Earned Certification  | Healthcare           |               |               |
| 3 202  | 307 ADAMS     |                         |            |         |           |                      | Vocationa           | l Education              | 1/28/2021            | 10/31/2023        | Earned Certification  | Healthcare           |               |               |
| 4 202  | 307 ADAMS     |                         |            |         |           |                      | Vocationa           | l Education              | 7/1/2021             | 9/28/2023         | Earned Certification  |                      |               |               |
| 5 202  | 307 ADAMS     |                         |            |         |           |                      | Vocationa           | l Education              | 2/14/2023            | 10/13/2023        | Earned Certification  |                      |               |               |
| 6 202  | 307 ADAMS     |                         |            |         |           |                      | Vocationa           | l Education              | 5/24/2023            | 3/13/2024         | Earned Certification  | Healthcare           |               |               |
| 7 202  | 307 ADAMS     |                         |            |         |           |                      | Job Skills          | Training                 | 7/24/2023            | 10/24/2023        | Earned Certification  | Healthcare           |               |               |
| 8 202  | 307 ADAMS     |                         |            |         |           |                      | General E           | quivalency Diploma (GED) | 4/14/2023            | 8/14/2023         | Earned GED            |                      |               |               |
| 9 202  | 307 ADAMS     |                         |            |         |           |                      | Vocationa           | l Education              | 12/9/2022            | 9/17/2023         | Earned Certification  | Healthcare           |               |               |
| 10 202 | 307 ADAMS     |                         |            |         |           |                      | Vocationa           | l Education              | 7/12/2023            | 9/29/2023         | Earned Certification  | Healthcare           |               |               |
| 11 202 | 307 ADAMS     |                         |            |         |           |                      | Vocationa           | l Education              | 5/1/2023             | 8/21/2023         | Earned Certification  | Healthcare           |               |               |
| 12 202 | 307 ADAMS     |                         |            |         |           |                      | Vocationa           | l Education              | 6/1/2023             | 8/9/2023          | Earned Certification  | Healthcare           |               |               |
| 13 202 | 307 ADAMS     |                         |            |         |           |                      | Vocationa           | l Education              | 5/8/2023             | 2/5/2024          | Earned Certification  | Healthcare           |               |               |
| 14 202 | 307 ADAMS     |                         |            |         |           |                      | Vocationa           | l Education              | 7/24/2023            | 8/23/2023         | Earned Certification  | Healthcare           |               |               |
| 15 202 | 308 ADAMS     |                         |            |         |           |                      | Vocationa           | l Education              | 7/10/2023            | 2/26/2024         | Earned Certification  | Healthcare           |               |               |
| 16 202 | 308 ADAMS     |                         |            |         |           |                      | Vocationa           | l Education              | 1/28/2021            | 10/31/2023        | Earned Certification  | Healthcare           |               |               |
| 17 202 | 308 ADAMS     |                         |            |         |           |                      | Vocationa           | l Education              | 2/14/2023            | 10/13/2023        | Earned Certification  |                      |               |               |
| 18 202 | 308 ADAMS     |                         |            |         |           |                      | Vocationa           | l Education              | 5/24/2023            | 3/13/2024         | Earned Certification  | Healthcare           |               |               |
| 19 202 | 308 ADAMS     |                         |            |         |           |                      | Vocationa           | l Education              | 8/29/2023            | 8/30/2023         | Earned Certification  | Healthcare           |               |               |
| 20 202 | 308 ADAMS     |                         |            |         |           |                      | Job Skills 1        | Training                 | 7/24/2023            | 10/24/2023        | Earned Certification  | Healthcare           |               |               |
| 21 202 | 308 ADAMS     |                         |            |         |           |                      | Vocationa           | I Education              | 9/27/2022            | 10/31/2023        | Earned Certification  | Healthcare           |               |               |
| 22 202 | 308 ADAMS     |                         |            |         |           |                      | General E           | quivalency Diploma (GED) | 4/14/2023            | 8/14/2023         | Earned GED            |                      |               |               |
| 23 202 | 308 ADAMS     |                         |            |         |           |                      | Vocationa           | I Education              | 12/9/2022            | 9/17/2023         | Earned Certification  | Healthcare           |               |               |
| 24 202 | 308 ADAMS     |                         |            |         |           |                      | Vocationa           | l Education              | 6/30/2023            | 6/17/2024         | Earned Associates Deg | ee Veterinary/Anim   | al Science    |               |
| 25 202 | 308 ADAMS     |                         |            |         |           |                      | Vocationa           | I Education              | 7/12/2023            | 9/29/2023         | Earned Certification  | Healthcare           |               |               |
| 26 202 | 308 ADAMS     |                         |            |         |           |                      | Vocationa           | I Education              | 8/8/2023             | 12/13/2023        | Earned Certification  | Healthcare           |               |               |
| 27 202 | 308 ADAMS     |                         |            |         |           |                      | Vocationa           | I Education              | 6/1/2023             | 8/9/2023          | Earned Certification  | Healthcare           |               |               |
| 28 202 | 308 ADAMS     |                         |            |         |           |                      | Vocationa           | I Education              | 5/8/2023             | 2/5/2024          | Earned Certification  | Healthcare           |               |               |
| 29 202 | 308 ADAMS     |                         |            |         |           |                      | Vocationa           | I Education              | 7/24/2023            | 8/23/2023         | Earned Certification  | Healthcare           |               |               |
| 30 202 | 309 ADAMS     |                         |            |         |           |                      | Vocationa           | I Education              | 7/10/2023            | 2/26/2024         | Earned Certification  | Healthcare           |               |               |

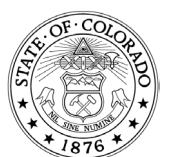

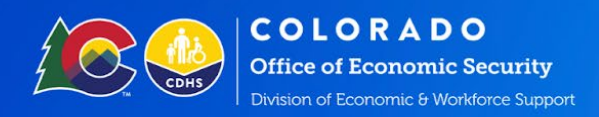

## How to Filter the EBD Quality Credential Report

Step 1: Click on **ROW 1**, which will highlight the row (the row with all the categories, such as month, county case manager, etc.) identified by the red arrow.

| [ | A1             |        | •      | $\times \checkmark f_x$ | Month |         |           |                      |                      |
|---|----------------|--------|--------|-------------------------|-------|---------|-----------|----------------------|----------------------|
|   | 2              | A      | В      | с                       | D     | E       | F         | G                    | Н                    |
| + | 1              | Month  | County | Case Manager            | ТРР   | Case ID | Client ID | Client Name          | Activity             |
|   | 2              | 202307 | ADAMS  |                         |       |         |           |                      | Vocational Education |
|   | 3 202307 ADAMS |        |        |                         |       |         |           | Vocational Education |                      |

Step 2: Go to the taskbar at the top, click on DATA, and then click on FILTER. This will open drop-down arrows on each column.

| Au         | AutoSave 💽 🗄 🥍 Y 🖓 Y 👻 EBD+Reports^CW^EBD+CW+Quality+Credential+WIG^2024-05-08^Statewide (1) Y 🔗 Search |                               |                     |                               |           |               |                                |          |            |                |        |                   |
|------------|----------------------------------------------------------------------------------------------------|-------------------------------|---------------------|-------------------------------|-----------|---------------|--------------------------------|----------|------------|----------------|--------|-------------------|
| File       | Home                                                                                                    | Insert Dr                     | aw Pag              | ge Layout 🛛 I                 | Formulas  | Data Revie    | w View                         | Automate | Help A     | Acrobat        |        |                   |
| Ge<br>Data | t From<br>Text/CSV                                                                                      | From From Table/<br>Web Range | From<br>Picture Y S | Recent Exist<br>Sources Conne | ting Refr | Propertie     | 2 Connections<br>s<br>vk Links | Stocks   | Currencies | s Geography 🔽  | 2↓ ZA  | Filter Filter     |
|            |                                                                                                    | Get & Transf                  | form Data           |                               |           | Queries & Con | nections                       |          | Data Typ   | es             |        | Sort & Filter     |
| A1         | •                                                                                                    | $\times \checkmark f_x$ M     | Month               |                               |           |               |                                |          |            |                |        |                   |
|            | А                                                                                                    | В                             | D                   | E                             | F         |               |                                | н        |            | L.             |        | J                 |
| 1          | Month -                                                                                                 | County                        | TPP-                | Case ID                       | Client I  | D. Activity   | e .                            |          | <b>v</b>   | Activity Begin | Date . | Activity End Date |
| 2          | 202307                                                                                                  | ADAMS                         |                     |                               | <u>+</u>  | Vocatio       | nal Educat                     | ion      |            | 5/31/          | 2023   | 7/7/2023          |
| 3          | 3 202307 ADAMS Vocational Education                                                                     |                               |                     |                               |           |               |                                |          |            | 1/28/          | 2021   | 10/31/2023        |
| 4          | 202307                                                                                                  | ADAMS                         |                     |                               |           | Vocatio       | nal Educat                     | ion      |            | 7/1/           | 2021   | 9/28/2023         |
|            |                                                                                                    |                               |                     |                               |           |               |                                |          |            |                |        |                   |

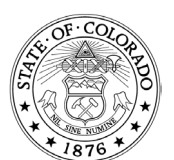

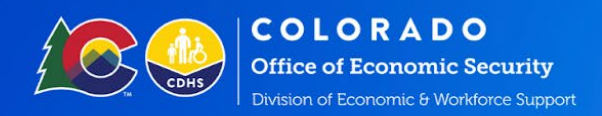

Step 3: Click on the drop-down arrow of the column you want to filter. This will open another box (pictured below) with all the columns listed with a check box next to them. Check the boxes of the components you would like to see information on, uncheck those you don't want, and then click OK. This will filter the Excel spreadsheet to show only the information you selected.

| A↓ | Sort A to Z                                                                                                    |   |
|----|----------------------------------------------------------------------------------------------------|---|
| Z↓ | S <u>o</u> rt Z to A                                                                                                    |   |
|    | Sor <u>t</u> by Color                                                                                                   | Þ |
|    | Sheet <u>V</u> iew                                                                                                    | ŀ |
| T× | <u>C</u> lear Filter From "County"                                                                                      |   |
|    | F <u>i</u> lter by Color                                                                                                | ŀ |
|    | Text <u>F</u> ilters                                                                                                    | Þ |
| [  | Search                                                                                                    |   |
|    | ✔ (Select All)<br>✔ ADAMS<br>✔ ALAMOSA<br>✔ ARAPAHOE<br>✔ BOULDER<br>✔ BROOMFIELD<br>✔ DENVER<br>✔ DOUGLAS<br>✔ EL PASO |   |
|    | OK Cancel                                                                                                    |   |

• To pull information from a specific County with a particular Case Manager, I would choose and check that County, press OK, and then choose and check the Case Manager and press OK to filter the results.

|    | А      | В      | С              | D      | Е       | F         | Н                    | 1                   | J                  | К                    |
|----|--------|--------|----------------|--------|---------|-----------|----------------------|---------------------|--------------------|----------------------|
| 1  | Month- | County | 🛒 Case Manager | ,, TPP | Case ID | Client ID | Activity             | Activity Begin Date | Activity End Date. | Activity Outcome     |
| 4  | 202307 | ADAMS  |                |        |         |           | Vocational Education | 7/1/2021            | 9/28/2023          | Earned Certification |
| 9  | 202307 | ADAMS  |                |        |         |           | Vocational Education | 12/9/2022           | 9/17/2023          | Earned Certification |
| 21 | 202308 | ADAMS  |                |        |         |           | Vocational Education | 9/27/2022           | 10/31/2023         | Earned Certification |
| 23 | 202308 | ADAMS  |                |        | _       |           | Vocational Education | 12/9/2022           | 9/17/2023          | Earned Certification |
| 25 | 202308 | ADAMS  |                |        |         |           | Vocational Education | 8/8/2023            | 12/13/2023         | Earned Certification |

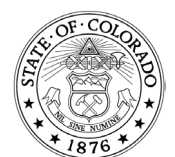